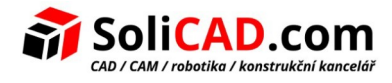

# Aktivace připojení NLM licence pro T-Flex CAD

## **Obsah**

| 1. | Nastavení na vzdáleném uživatelském PC                     | .1 |
|----|------------------------------------------------------------|----|
| 2. | Nastavení na serverovém PC                                 | .3 |
| 3. | Nastavení pro připojení přes internet                      | .4 |
| 4. | Nastavení přístupu uživatele do Admin Control Center (ACC) | .4 |
| 5. | Sbírání statistik používání licencí                        | .5 |

## 1. Nastavení na vzdáleném uživatelském PC

Po instalaci T-Flex CAD a jeho spuštěni se Vám objeví následující okno. V tomto okně klikněte na **Zobrazit detailní informace o instalovaných klíčích.** 

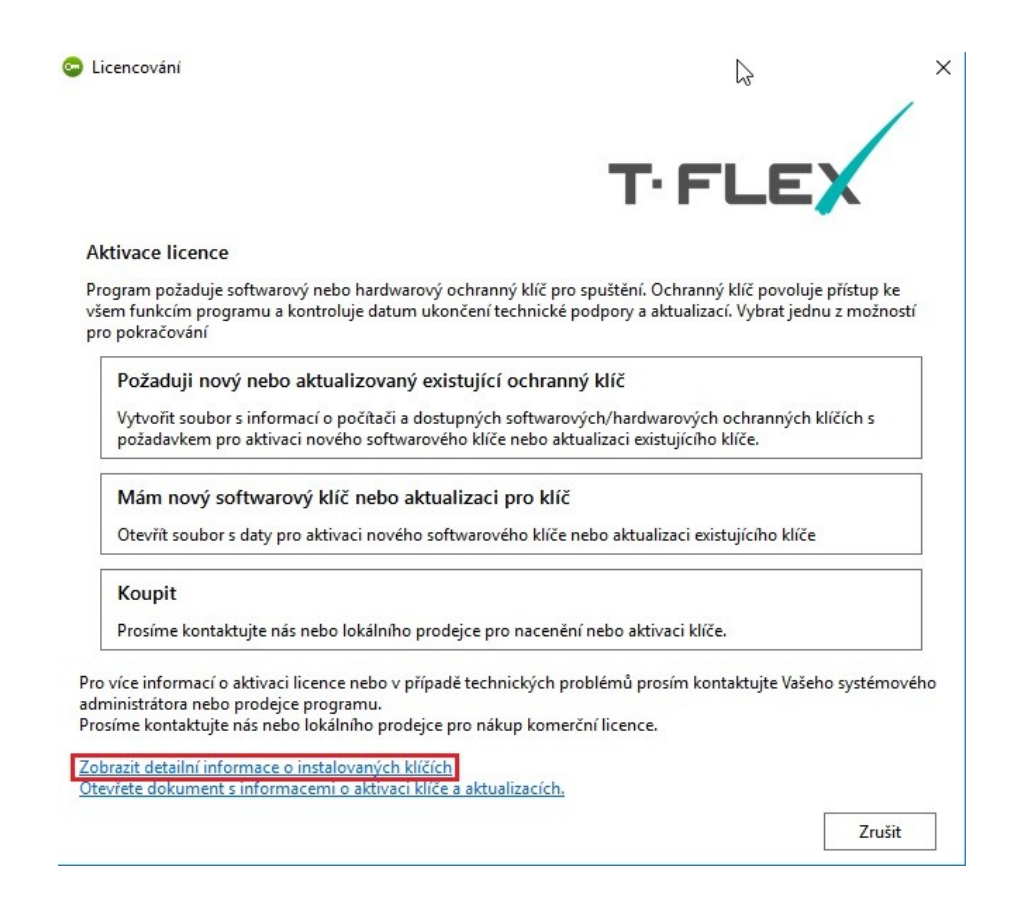

Tím se dostanete do Administračního kontrolní centra - **Sentinel Admin Control Center**. Další možností, jak se dostat do tohoto kontrolního centra je otevřít ho přes následující odkaz: <u>http://localhost:1947</u>.

Zde pak klikněte na Configuration a otevřete záložku Access to Remote License Managers.

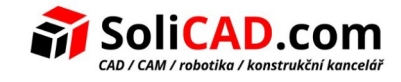

| Sentinel Admin | Control Center                                                                |                                           |
|----------------|-------------------------------------------------------------------------------|-------------------------------------------|
|                | Configuration Host Name: pc-35                                                |                                           |
| Sentinel Keys  | Basic Settings Users                                                          | s Access to Remote License Managers       |
| Products       | Allow Access to Remote Licenses                                               | You may experience a delay of a few minut |
| Features       | Broadcast Search for Remote Licenses<br>Aggressive Search for Remote Licenses |                                           |
| Sessions       | Remote License Search Parameters                                              |                                           |
| Update/Attach  |                                                                               |                                           |
| Access Log     |                                                                               |                                           |
| Configuration  |                                                                               |                                           |
| Diagnostics    |                                                                               | Submit Cancel Set Defaults                |

Do políčka *Remote License Search Parameters* přidáme IP adresu serverového PC. <u>Popis jednotlivých voleb:</u>

Allow Access to Remote Licenses – pokud je zaškrtnuto, PC vyhledává vzdálené Sentinel License Managers v lokální síti.

Poznámka: Pokud zaškrtnete tuto volbu, musíte také vybrat *Broadcast Search for Remote Licenses* nebo vytvořit hodnoty v *Remote License Search Parameters*, nebo oboje.

**Broadcast Search for Remote Licenses** – po zaškrtnutí dovoluje PC hledat vzdálené Sentinel License Managers na lokální síti pomocí vysílání. Pokud toto zaškrtávací políčko není zaškrtnuto, musí být každý počítač v místní síti, který má být prohledán, specifikován v poli Remote License Search Parameters.

**Poznámka:** Vysílání používá náhodné porty UDP. To může u některých firewallů způsobovat potíže.

**Aggresive search for Remote Licenses** - je-li tato možnost vybrána, umožňuje tomuto počítači připojit se ke vzdáleným správcům licencí Sentinel, i když je nelze detekovat pomocí metod vyhledávání UDP datagramů. Agresivní vyhledávání snižuje frekvenci aktualizací vzdálených informací Sentinel, ale může umožnit procházení firewallů.

**Remote License Search Parameters** – definuje PC, které mohou být vyhledány tímto PC pro vzdálené připojení k Sentinel License Managers.

**Poznámka:** Musíte vyplnit tuto informaci, pokud jste nezaškrtli "Broadcast Search for Remote Licenses".

Definice PC je následující:

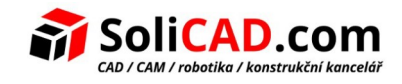

- Data jako IP adresy (např. 10.1.1.17), adresy vysílání (např. 10.1.1.255), nebo názvy PC (například hklm01.ecomp.com)
- Při používání IPv6 protokolu, použijte formát adresy IPv6. Například napište FF02::1 pro přístup ke všem vzdáleným Sentinel License Managers, které jsou součástí přednastavené lokální sítě definované v podsíti IPv6.

Každý zápis musí být na samostatném řádku.

Pro uložení změn klikněte na **Submit**.

## 2. Nastavení na serverovém PC

Jděte do administračního kontrolního centra podle popisu z předcházejícího bodu a zde otevřete v *Configuration* záložku *Access from Remote Clients*. Zde můžete povolit přihlášení ze všech IP adres, nebo můžete povolit přístup pouze ze specifikovaných IP adres. Na obrázku je povolení ze všech IP adres.

| Sentinel Keys  | Basic Settings                 | Users               | Access to Remote License Managers                                                                                                    | Access from Remote Clients                          |
|----------------|--------------------------------|---------------------|----------------------------------------------------------------------------------------------------|-----------------------------------------------------|
| Products       |                                |                     |                                                                                                    |                                                     |
| Features       | Allow Access from Remote Cli   | ients               | No one     Identifiable clients only. Non-cloud licenses cannot be access     Cloud licenses require identity. Other licenses are accessible     All foregoes are accessible with a strengt of identity. | ed.<br>by all clients.                              |
| Sessions       |                                |                     | Note: Regardless of the option selected, remote machines using                                                                                                    | a client identity cannot access non-cloud licenses. |
| Update/Attach  | Public Address for Access Wit  | th Identity and ACC |                                                                                                    |                                                     |
| opution theory | Trusted IP Address 🔞           |                     |                                                                                                    |                                                     |
| Access Log     | Public Port for Access With Id | entity              | Listen for clients also on port 80                                                                                                    |                                                     |
| Configuration  | Store Identity Secrets         |                     | <ul> <li>Plain text</li> <li>Encrypted with the storage key provided with Sentinel Admin/</li> </ul>                                                                                                    | λPI                                                 |
| Diagnostics    | Access Restrictions            |                     | allow=all                                                                                                    |                                                     |

#### Poznámky:

- Když vyberete jednu z možností pro povolení vzdáleného přístupu, musíte také nastavit Network Visibility (na kartě Network) na All Network Adapters.
- Bez ohledu na výše vybranou možnost mohou platit další omezení z Access Restrictions a User Restrictions.

Access Restrictions – definuje omezení, která budou použita na vzdálených počítačích pro přístup do tohoto Sentinel License Manager. Vkládejte data následujících formátů:

allow=[item] (pro povolení přístupu) a/nebo deny=[item] (pro zakázání přístupu), přičemž item je IP adresa nebo název PC. IP adresa může obsahovat "\*" nebo rozsah povolených nebo zakázaných adres. Hodnota položky item může být také all (všechny) nebo none (žádný/á). Každý zápis musí být na svém řádku. Zápisy budou zpracovány v takovém pořadí, v jakém byly vloženy.

Hodnoty položky **item** mohou být například tyto:

- 10.24.2.18 jediná adresa
- 10.24.2.10-50 rozsah adres (pouze 4-té číslo může mít rozsah)
- 10.24.2.\* podsíť třídy C

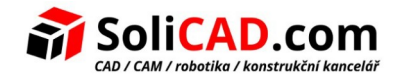

- 10.24.\*.\* podsíť třídy B
- 10.\*.\*.\* podsíť třídy A
- 10.24.2.0/24 podsíť se specifikovaným počtem bitů masky

**Show Recent Client Access** - po kliknutí se zobrazí seznam všech vzdálených PC, které jsou v tomto okamžiku přípojeny na tento Sentinel License Manger.

Pro uložení změn klikněte na *Submit*.

### 3. Nastavení pro připojení přes internet

Pokud se budete připojovat k Vašemu serveru mimo Vaší lokální síť, například z domova, je potřeba uvolnit na Vašem rooteru port 1947 pro T-Flex, nastavit **Aggresive Search for Remote Licenses** a vložit IP adresu Vaší lokální sítě.

| Sentinel Keys | Basic Settings                                        | Users                          |         | Access | to Remote Lice  | ense Managers         |         |
|---------------|-------------------------------------------------------|--------------------------------|---------|--------|-----------------|-----------------------|---------|
| Products      | Allow Access to Remote I                              | Licenses                       |         | You m  | ay experience a | a delay of a few minu | ites be |
| Features      | Broadcast Search for Rem<br>Aggressive Search for Rer | note Licenses<br>mote Licenses |         |        |                 |                       |         |
| Sessions      | Remote License Search P                               | arameters                      | xx.xx.: | xx.xx  |                 |                       |         |
| Update/Attach |                                                       |                                |         |        |                 |                       |         |
| Access Log    |                                                       |                                |         |        |                 |                       |         |
| Configuration |                                                       |                                |         |        |                 |                       |         |
| Diagnostics   |                                                       |                                | Subr    | nit    | Cancel          | Set Defaults          |         |

## 4. Nastavení přístupu uživatele do Admin Control Center (ACC)

Pokud potřebujete nastavit přístup uživatele do ACC, je potřeba nejprve nastavit heslo v **Set Password** v záložce **Basic Settings** a pak povolit přístup pomocí **Allow Acces to ACC**. Uživatel, který nezná heslo, bude mít přístup pouze pro čtení, který může využít k tomu, aby se podíval, kdo licenci právě používá a mohl se s ním domluvit, kdy bude volná.

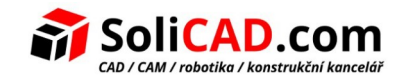

|               | Configuration Host Name: pc-35   |                                                                |                           |
|---------------|----------------------------------|----------------------------------------------------------------|---------------------------|
| Sentinel Keys | Basic Settings Users             | Access to Remote License Managers                              | Access from Remote Client |
| Products      | Machine Name                     | desktop-0m8a05n                                                |                           |
| Features      | Allow Remote Access to ACC       |                                                                |                           |
| Sessions      |                                  | Онтр                                                           |                           |
| Update/Attach | Allow Remote Access to Admin API | Disabled     HTTPS     HTTP                                    |                           |
| Access Log    | Password Protection              | <ul> <li>Configuration Pages</li> <li>All ACC Pages</li> </ul> | Set Password              |
| Configuration | Disolav Refresh Time (sec.)      | 3                                                              |                           |
| Diagnostics   | Table Rows per Page              | 20                                                             | 0                         |
|               | Idle Timeout of Session          | 720                                                            | 0                         |

## 5. Sbírání statistik používání licencí

Pokud chcete sbírat statistiku použití, je potřeba na stejné stránce (Basic Settings) mít zaškrtnuto *Write an Access Log File, Include Remote Requests* a *Write Log Files Daily*.

| Configuration |                                   |                  | _                   |
|---------------|-----------------------------------|------------------|---------------------|
|               | Display Refresh Time (sec.)       | 3                |                     |
| Diagnostics   | Table Rows per Page               | 20               | 0                   |
|               | Idle Timeout of Session           | 720              | 0                   |
|               |                                   |                  |                     |
|               | Write an Access Log File          | Size Limit (KB): | Edit Log Parameters |
|               | Include Local Requests            |                  |                     |
|               | Include Remote Requests           |                  |                     |
|               | Include Administration Requests   |                  |                     |
|               | Write an Error Log File           | Size Limit (KB): | 0                   |
|               | Write Log Files Daily             |                  |                     |
|               | Days Before Compressing Log Files | 0                | 0                   |
|               | Days Before Deleting Log Files    | 0                | 0                   |
|               | Days Before Deleting Old Files    | 90               | 0                   |
|               | Write a Process ID (.pid) File    |                  |                     |

Denní výpisy jsou pak k nalezení ve složce C:\Program Files (x86)\Common Files\Aladdin Shared\ HASP\log:

| 📙 🕨 Компьютер 🕨 Локальный диск (C:) 🕨 Program Files (x86) 🕨 Common Files 🕨 Aladdin Shared 🕨 HASP 🕨 log |   |                       |                  |                 |           |
|----------------------------------------------------------------------------------------------------|---|-----------------------|------------------|-----------------|-----------|
|                                                                                                    | ^ | Имя                   | Дата изменения   | Тип             | Размер    |
| 1                                                                                                    |   | 2021_11_26_access.log | 26.11.2021 17:18 | Текстовый докум | 5 105 KG  |
|                                                                                                    |   | 2021_11_25_access.log | 25.11.2021 23:51 | Текстовый докум | 7 682 КБ  |
| еста                                                                                                   |   | 2021_11_24_access.log | 24.11.2021 23:54 | Текстовый докум | 7 086 КБ  |
| Л                                                                                                    |   | 2021_11_23_access.log | 23.11.2021 23:59 | Текстовый докум | 6 843 KB  |
|                                                                                                    |   | 2021_11_22_access.log | 22.11.2021 23:42 | Текстовый докум | 6 222 КБ  |
|                                                                                                    |   | 2021_11_21_access.log | 21.11.2021 22:27 | Текстовый докум | 245 КБ    |
|                                                                                                    |   | 2021_11_20_access.log | 20.11.2021 23:24 | Текстовый докум | 268 KE    |
|                                                                                                    |   | 2021_11_19_access.log | 19.11.2021 23:59 | Текстовый докум | 5 711 KG  |
| 19                                                                                                    |   | 2021_11_18_access.log | 18.11.2021 23:54 | Текстовый докум | 7 012 КБ  |
|                                                                                                    | ≡ | 2021_11_17_access.log | 17.11.2021 23:50 | Текстовый докум | 7 535 КБ  |
|                                                                                                    |   | 2021_11_16_access.log | 16.11.2021 23:55 | Текстовый докум | 7 716 KG  |
| (7)                                                                                                    |   | 2021_11_15_access.log | 15.11.2021 23:56 | Текстовый докум | 7 950 KБ  |
| диск (С:)                                                                                              |   | 2021_11_14_access.log | 14.11.2021 19:40 | Текстовый докум | 213 КБ    |
|                                                                                                    |   | 2021_11_13_access.log | 13.11.2021 23:44 | Текстовый докум | 466 KB    |
|                                                                                                    |   | 2021_11_12_access.log | 12.11.2021 23:56 | Текстовый докум | 6 993 KB  |
|                                                                                                    |   | 2021_11_11_access.log | 11.11.2021 23:58 | Текстовый докум | 7 633 КБ  |
| es                                                                                                    |   | 2021_11_10_access.log | 10.11.2021 23:59 | Текстовый докум | 7 165 КБ  |
| .es (xxb)                                                                                              |   | 2021_11_09_access.log | 09.11.2021 23:57 | Текстовый докум | 10 554 КБ |

#### Řádky definující začátek relace obsahují text /api/loginex:

2021-11-26 10:35:43 10.168.251.124:50421 Rodionova@rodionova POST:1947 /api/loginex LOGIN\_EX(lm=local,haspid=700918564425323023,productid=2010,feat=869,sess=0010F97E,ap i=8.23,span=13) result(0) 2021-11-26 10:35:43 10.168.251.124:50422 Rodionova@rodionova POST:1947 /api/loginex

LOGIN\_EX(lm=local,haspid=700918564425323023,productid=2010,feat=20869,sess=0010F97F, api=8.23,span=12) result(0)

Z těchto řádek se dá vyčíst tyto informace - kdo, kdy a jaký program (feat=xxx) spustil. Je potřeba si pamatovat identifikátor relace (sess=xxx). Pak vyberete podle sess=xxx odpovídající řádek obsahující /api/logout:

2021-11-26 15:32:20 10.168.251.124:51587 Rodionova@rodionova POST:1947 /api/logout LOGOUT(lm=local,haspid=700918564425323023,productid=2010,feat=20869,sess=0010F97F,du ration=17797,span=5) result(0)

2021-11-26 15:32:20 10.168.251.124:51588 Rodionova@rodionova POST:1947 /api/logout LOGOUT(lm=local,haspid=700918564425323023,productid=2010,feat=869,sess=0010F97E,dura tion=17797,span=3) result(0)

Pokud by Vás nezajímalo kdo a kdy, ale pouze jak dlouho byla licence v použití, pak stačí pouze údaj z řádku logout duration=xxx. To je údaj o trvání relace v sekundách.